Chân thành cám ơn Quý khách hàng đã tín dụng sản phẩm của chúng tôi

# <u>HƯỚNG DẪN SỬ DỤNG MÁY FAX DECT PHONE GIẤY NHIỆT</u> <u>PANASONIC HIỂN THỊ SỐ GỌI ĐẾN (FSK/DTMF)</u> <u>KX FC961CX</u>

**<u>KHUYẾN CÁO</u>** : Để máy fax hoạt động ổn định , tránh trường hợp **"KỆT GIẤY"** và hư **"ĐẦU IN"**, công ty chúng tôi xin trân trọng thông báo đến quý khách hàng như sau :

- Máy fax không nên đặt trong môi trường bụi và ẩm ướt
- Nguồn điện phải ổn định
- Giấy dùng để copy hay gửi fax phải sạch ,không dùng giấy đã qua sử dụng hoặc giấy đã tẩy xoá
- \* Tính năng :
  - Cự ly 40-50m
  - Mở rộng thêm đựợc 5 tay con
  - Máy Fax sử dụng cuộc giấy nhiệt
  - Tay con sử dụng KX-TCA121CX

## CÀI ĐẶT TRÊN MÁY FAX

### I. <u>CÁCH CÀI ĐẶT NGÀY, THÁNG, GIỜ, PHÚT</u>

- Nhấn phím "Menu", màn hình xuất hiện chữ " System Set Up ".
- Nhấn phím Navigator "▶" hay "◀" màn hình xuất hiện chữ " Set Date & Time".
- Nhấn phím "Set" để cài đặt tháng/ngày/năm.
  - Nhập tháng (2 số có giá trị từ 01 12).
  - Nhập ngày (2 số có giá trị từ 01 31).
  - Nhập năm (2 số cuối năm).
- Nhấn phím "Set". Nhập giờ, phút vào, rồi nhấn phím "\* " để chọn AM (cho buổi sáng) hoặc PM (cho buổi chiều).
- Nhấn phím "Set" để lưu phần cài đặt.
- Nhấn phím "Menu" để kết thúc chương trình.
- ( Trong lúc lập trình, nếu làm sai các bước trên, nhấn phím "Stop" để làm lại )

### II. <u>CÁCH CÀI ĐẶT TÊN CÔNG TY</u>

- Nhấn phím "Menu", màn hình xuất hiện chữ "System Set Up".
- Nhấn phím Navigator " ▶ " hay " ◀ " đến khi màn hình xuất hiện chữ "Your Logo".
- Nhấn phím "Set", màn hình xuất hiện chữ "Logo = ".
- Nhập tên công ty bằng các phím số với các ký tự tương ứng ghi trên mỗi phím số (tối đa 30 ký tự
   )
- Nhấn phím "Set".
- Nhấn phím "Menu" để kết thúc chương trình .

## III. <u>CÁCH CÀI ĐẶT SỐ FAX CỦA CÔNG TY</u>

- Nhấn phím "Menu", màn hình xuất hiện chữ "System Set Up".
- Nhấn phím Navigator "▶" hay "◀" đến khi màn hình xuất hiện chữ "Your Fax No".
- Nhấn phím "Set", màn hình xuất hiện chữ "No. = ".
- Nhập số fax của công ty vào. ( tối đa 20 ký tự )
- Nhấn phím "Set".

- Nhấn phím "Menu" để thoát khỏi chương trình.

### IV. CÀI ĐẶT CHẾ ĐỘ NIGHT MODE

Máy sẽ không đổ chuông vào thời gian này . Bạn có thể chọn nhóm sẽ đổ chuông ở chế độ ban đêm ( Đối với các số điện thoại hiện đến ) .

- Nhấn phím "Menu".
- Nhấn " # 35 " .
- Nhấn phím "Set".
- Nhấn phím "+ " hoặc "- " để chọn " ON hay OFF "
- Nhấn phím "Set".
- Nhấn phím "+" hoặc "-" để chọn " ON hay OFF ", nhấn phím " Set ".
- Nhấn phím "Menu " kết thúc lập trình .
- \* Cài đặt thời gian bắt đầu và kết thúc của chế độ Night Mode.
- Nhấn phím "Menu".
- Nhấn " # 35 " .
- Nhấn phím "Set".
- Nhấn phím " + " hoặc " " để chọn " Start / End " . Nhấn phím " Set " .

Nhập vào thời gian bắt đầu (2 chữ số, nhấn phím "\*" chọn AM hay PM sau khi nhập xong), nhập thời gian kết thúc(2 chữ số nhấn phím "\*" chọn AM hay PM sau khi nhập xong)

- Nhấn phím "Set "
- Nhấn phím "Menu " kết thúc lập trình .

### V. LƯU TÊN & SỐ FAX CỦA CÁC CÔNG TY KHÁC VÀO BỘ NHỚ (100 BỘ NHỚ)

#### a) Lưu vào bộ nhớ nhanh.

- Nhấn phím "Menu" đến khi màn hình hiện chữ " PhoneBook set ".
- Nhấn một phím nhớ :
  - + Nếu chọn vị trí nhớ thứ 1 thì nhấn phím "+ " hay " " để chọn " Dial Mode " . Nhấn phím Set .
  - + Nếu chọn vị trí từ 2 đến 5 thì nhấn phím nhớ tương ứng

+ Nếu chọn phím nhớ từ 6 đến 10 thì phải nhấn phím "Lower" trước khi nhấn phím nhớ Nhập tên công ty bằng các ký tự tương ứng ghi trên mỗi phím số.( tối đa 16 ký tự )

- Nhấn phím "Set". Nhập số Fax của công ty cần lưu vào.
- Nhấn phím "Set". Nhấn phím "Stop " để thoát khỏi lập trình .

#### b) Lưu vào bộ nhớ thường.

- Nhấn phím "Menu" đến khi màn hình hiện chữ " PhoneBook set ".
- Nhấn phím Navigator " ▶".
- Nhập tên công ty bằng các ký tự tương ứng ghi trên mỗi phím số (tối đa 16 ký tự ).
- Nhấn phím "Set".
- Nhập số Fax của công ty cần lưu vào. ( Tối đa 24 ký tự )
- Nhấn phím "Set". Nếu muốn lưu thêm số thì thực hiện lại từ bước 3.
- Nhấn phím "Menu" để thoát khỏi chương trình.

#### VI. CÁCH SỬA TÊN & SỐ FAX CỦA CÔNG TY ĐÃ LƯU TRONG BỘ NHỚ

- Nhấn phím Navigator →, màn hình xuất hiển chữ "Directory ± ".
- Nhấn phím "+" hoặc "-" cho đến khi màn hình xuất hiện tên công ty mà bạn cần chỉnh sửa.
- Nhấn phím "Menu", màn hình xuất hiện chữ "Edit = \* Delete = #".
- Nhấn phím \* để chọn "Edit" sửa lại tên công ty đã lưu, bằng cách nhấn các phím số với các ký tự tương ứng ghi trên mỗi phím số.
  - Đi tới ký tự kế tiếp, nhấn phím Navigator 🕨
  - Đi lùi lại ký tự đã ghi, nhấn phím Navgivator 4
  - Để xóa từng ký tự một, nhấn phím "Stop".
- Nhấn phím "Set" để lưu lại số Fax của công ty cần chỉnh sửa.

### VII. CÁCH XÓA TÊN & SỐ FAX CỦA CÔNG TY ĐÃ LƯU TRONG BỘ NHỚ

- Nhấn phím Navigator ▶, màn hình xuất hiện chữ "Directory ±".
- Nhấn phím "+" hoặc "-" cho đến khi màn hình xuất hiện tên công ty mà bạn cần xóa
- Nhấn phím "Menu", màn hình xuất hiện chữ "Edit=\* Delete=# ".
- Nhấn phím # để chọn "Delete", màn hình xuất chữ "Delete OK ? Yes:Set/No:Stop".
- Nhấn phím "Set", số Fax của công ty cần xoá đã thực hiện xong.

### VIII. <u>CÁCH GỞI FAX ĐI TỪ BỘ NHỚ</u>

- Đặt tài liệu cần gởi đi vào máy cho đến khi bạn nghe 1 tiếng beep và màn hình xuất hiện chữ " Standard [±] ".
- Nhấn phím Navigator ▶, màn hình xuất hiện chữ "Directory ± ". Nhấn phím " + " hoặc "- " cho đến khi màn hình xuất hiện tên của Công ty mà bạn cần gọi hoặc gởi Fax.
- Hoặc nhấn phím nhớ nhanh.
- Nhấn phím "Fax/Start" tài liệu cần gởi sẽ tự động gởi đi.

### IX. CÁCH GỞI FAX CÙNG MỘT NỘI DUNG ĐI ĐẾN NHIỀU ĐỊA CHỈ (tối đa 10 địa chỉ)

- Nhấn phím "Menu" cho đến khi màn hình xuất hiện chữ "Station Key".
- Nhấn phím "Set". Nhấn phím "Broadcast".
- Nhấn phím "+ " hoặc " " cho đến khi màn hình hiện "Broadcast".
- Nhấn phím "Set" 2 lần.
- Nhấn phím "+ " hoặc " " cho đến khi màn hình xuất hiện tên và số Fax của công ty mà bạn đã lưu, rồi nhấn "Set". Hoặc nhấn phím nhớ nhanh để màn hình xuất hiện tên và số Fax của công ty mà bạn đã lưu.
- Thực hiện lại bước trên để chọn các địa chỉ khác. Nhấn phím "Set" để lưu.

### \* Thêm số vào bộ nhớ gửi quảng bá :

Nhấn phím Navigator 🕨

Nhấn phím "+" hoặc "-" cho đến khi màn hình hiện "Broadcast".

Nhấn phím "Menu", Nhấn phím "\*".

Nhấn phím "+" hoặc "-" cho đến khi màn hình xuất hiện tên công ty mà bạn cần thêm vào. Nhấn phím "Set". Nhấn phím " Stop " thoát khỏi phần lập trình .

### \* <u>Xoá số trong bộ nhớ gửi Quảng Bá</u>

Nhấn phím Navigator 🕨

Nhấn phím "+" hoặc "-" cho đến khi màn hình hiện "Broadcast".

Nhấn phím "Menu", Nhấn phím "# ".

Nhấn phím "+" hoặc "-" cho đến khi màn hình xuất hiện tên công ty mà bạn cần xoá .

Nhấn phím "Set" 2 lần . Nhấn phím "Stop " thoát khỏi phần lập trình .

### \* <u>Gửi Fax tới những số đã lưu trong bộ nhớ gửi Quảng bá</u>

- Đặt tài liệu cần gởi đi vào máy cho đến khi bạn nghe 1 tiếng beep và màn hình xuất hiện chữ
   " Standard [±] ".
- Nhấn phím " broadcast " . ( Tài liệu sẽ được lưu vào máy sau đó sẽ lần lượt gửi tới những số fax trong bộ nhớ Broadcast . Sau khi gửi xong dữ liệu sẽ được xoá ) .

### \* <u>Bạn có thể gửi Quảng bá đến một số máy mà không cần lưu trước vào bộ nhớ</u> <u>Broadcast</u>. <u>Sau khi gửi Fax đi thì nhóm số Điện Thoại này sẽ tự động xoá đi</u>.

- Đặt tài liệu cần gởi đi vào máy cho đến khi bạn nghe 1 tiếng beep và màn hình xuất hiện chữ
   "Standard [±] ".
- Nhấn phím Navigator ▶
- Nhấn phím "+ " hoặc "- " cho đến khi màn hình hiện " One Time Broad".
- Nhấn phím "Set".

- Lưu số vào :
  - + Nhấn phím nhớ nhanh : Nếu chọn phím nhớ 6 đến 10 thì nhấn " Lower " trước khi nhấn phím nhớ
  - Nếu sử dụng Phonebook : Nhấn phím " + " hoặc " " cho đến khi màn hình hiện số cần gửi . Nhấn phím " Set " .
  - Nếu muốn lưu thêm số vào thì thực hiện lại bước trên .
- Nhấn phím " Fax / Start " để gửi đi .

### X. <u>CÁCH CÀI ĐẶT CÁC CHẾ ĐỘ CỦA MÁY FAX</u>

#### a. Cài đặt máy Fax ở chế độ điện thoại

- Nhấn phím "Auto Answer "đến khi màn hình hiện "Tel mode".
- Khi có cuộc gọi đến, nhấc tay nghe lên hoặc nhấn phím Digital Sp-Phone, nếu có tín hiệu fax thì nhấn "Fax/Start" rồi đặt tay nghe xuống.
- Nếu không nhấc máy , Sau 10 hồi chuông máy sẽ vào chế độ nhận fax.

#### b.Cài đặt máy Fax ở chế độ Fax Only

- Nhấn phím "Menu", màn hình xuất hiện chữ "System Set Up".
- Nhấn phím " # 77 ", màn hình xuất hiện chữ "Auto Answer".
- Nhấn phím "Navigator + hoặc " để chọn chế độ "Fax Only".
- Nhấn phím "Set" để lưu phần cài đặt.
- Nhấn "0 6" để chọn số hồi chuông reo trước khi nhận fax.
- Nhấn phím "Set" để lưu phần cài đặt.
- Nhấn 2 lần "Stop" để thoát khỏi chương trình.
- Nhấn phím "Auto Answer" đến khi màn hình hiện "Fax Only mode".

#### c. Cài đặt máy Fax ở chế độ Tel/Fax (vừa điện thoại vừa Fax)

- Nhấn phím "Menu", màn hình xuất hiện chữ "System Set Up".
- Nhấn # 77, màn hình xuất hiện chữ "Auto Answer".
- Nhấn phím "Navigator + hoặc " để chọn chế độ "Tel/Fax".
- Nhấn phím "Set" để lưu phần cài đặt.
- Nhấn "78", màn hình xuất hiện chữ "Tel/Fax Ring".
- Nhấn phím "Navigator + hoặc " để chọn số hồi chuông reo trước khi chuyển sang chế độ điện thoại .
- Nhấn phím "Set" để lưu cần cài đặt.
- Nhấn 3 1, dùng phím "Navigator + hoặc " để chọn chế độ OFF.
- Nhấn phím "Set" để lưu cần cài đặt.
- Nhấn phím "Menu" để thoát khỏi chương trình.
- Nhấn phím "Auto Answer" đến khi màn hình hiện "Tel/Fax mode".

#### d. Cài đặt máy Fax ở chế độ TAM/FAX ( chế độ g<br/>hi ${\rm am}$ )

- Nhấn phím "Menu", màn hình xuất hiện chữ "System Set Up".
- Nhấn # 77, màn hình xuất hiện chữ "Auto Answer".
- Nhấn phím "Navigator + hoặc " để chọn chế độ Tam/Fax.
- Nhấn phím "Set" để lưu phần cài đặt.
- Nhấn 0 6, màn hình xuất hiện chữ "Tad/Fax Ring".
- Nhấn phím "Navigator + hoặc " để chọn số hồi chuông reo trước khi ghi âm.
- Nhấn phím "Set" để lưu cần cài đặt.
- Nhấn phím "Menu" để thoát khỏi chương trình.
- Nhấn phím "Auto Answer" đến khi màn hình hiện "Tam/Fax mode".

### XI. <u>CÁCH COPY TÀI LIỆU</u>

- Đặt tài liệu cần copy mặt úp xuống.
- Nhấn phím "Copy", máy sẽ tự động copy tài liệu mà bạn cần.

#### XII. <u>CÁCH IN RA TỜ THÔNG BÁO GỞI FAX</u>

- Nhấn phím "Menu", màn hình xuất hiện chữ "System Set Up".

- Nhấn phím # 04, màn hình xuất hiện chữ "Sending Report". Nhấn phím "Set".
- Nhấn phím "Navigator + hoặc " để chọn "Error / On / OFF".
  - Error: khi nào bạn gởi đi không được, thì máy mới in ra bảng báo cáo.
  - ON: lúc nào cũng in ra bảng báo cáo tình trạng gởi fax.
  - OFF: không in ra bảng báo cáo sau khi đã gởi fax đi.

### XIII. XEM VÀ GỌI LẠI CÁC SỐ FAX ĐÃ GỞI ĐẾN (lưu được 30 số fax gọi đến gần nhất).

Để sử dụng được tính năng này bạn phải đăng ký dịch vụ hiển thị số gọi đến ở Bưu Điện.

- Nhấn phím " Caller ID ".
- Nhấn "+" để xem số fax gởi đến gần nhất.
- Nhấn "-" để xem số fax gởi đến cũ nhất.
- Nhấc tay nghe hay nhấn "SP-Phone".

### XIV.LƯU SỐ FAX HIỆN ĐẾN VÀO BỘ NHỚ.

#### \*Bộ nhớ thường :

- Nhấn phím "Caller ID ". Dùng "+" hay "-" để dò tìm số fax cần lưu.
- Nhấn phím "Menu".
- Nhấn phím Navigator **)**, chỉnh sửa lại số điện thoại.
- Nhấn phím "SET" 2 lần

#### \* Bộ nhớ nhanh :

- Nhấn phím "Caller ID ". Dùng "+" hay "-" để dò tìm số fax cần lưu.
- Nhấn phím "Menu".
- Chọn vị trí nhớ :

Đối với vị trí số 1: Nhấn phím nhớ, nhấn phím " + " hay " – " để hiển thị " Dial Mode ", nhấn phím " Set ".

Đối với vị trí từ 2 đến 5 : Nhấn phím nhớ bình thường .

Đối với vị trí từ 6 đến 10 : Nhấn "Lower " trước khi nhấn phím nhớ .

- Nếu yêu cần nhập tên thì nhập vào
- Nhấn phím "Set "2 lần.

### XV. XÓA SỐ FAX HIỆN ĐẾN.

#### 1)Xoá tất cả các số hiện đến

- Nhấn " Menu " đến khi màn hình hiện "Caller Set up".
- Nhấn 3 lần SET. Nhấn STOP.

#### 2) Xoá từng số fax hiện đến

- Nhấn phím " Caller ID " . Dùng " +" hay " " để tìm số fax hiện đến .
- Nhấn ◀. Nhấn phím "Set".
- Nhấn phím " Stop ".

### XVI. CÁCH GHI ÂM LỜI CHÀO Ở CHẾ ĐỘ TAM / FAX

#### 1. Cách ghi âm

- Nhấn phím " Menu " .
- Nhấn " # 55 " . Nhấn " + " hay " " chọn " Record "
- Nhấn phím " Set "
- Nhấn tay nghe lên, khi nghe tiếng Bip dài thì bắt đầu đọc lời thông báo vào.
- Kết thúc ghi âm nhấn phím "Stop".
- Gác tay nghe xuống, nhấn phím "Menu " thoát khỏi lập trình.

#### 2. Nghe lại lời chào

- Nhấn phím " Menu " .
- Nhấn " # 55 " . Nhấn " + " hay " " chọn " Check "
- Nhấn phím "Set ".
- Nhấn phím " Menu " để kết thúc .

#### 3. Xóa lời chào

- Nhấn phím " Menu " .
- Nhấn " # 55 " . Nhấn " + " hay " " chọn " Erase "
- Nhấn "Set".
- Nhấn phím " Menu " để kết thúc .

### XVII. <u>CÁCH NGHE TIN NHẮN</u>

Khi có tin nhắn mới thì đèn **Auto Answer** sẽ nhấp nháy và ở góc phải màn hình hiện tổng số tin nhắn.

- Nhấn phím "Play Back " để nghe các tin nhắn mới .
- Nhấn phím ◀ ► để nghe lại tin nhắn vừa nghe hoặc tin nhắn kế tiếp.
- Để ngưng không nghe tin nhấn thì nhấn phím "Stop".

### XVIII. <u>CÁCH XÓA TIN NHẮN</u>

- Xoá từng tin nhấn: nhấn phím Erase trong khi đang nghe tin nhấn cần xoá .
- Xoá tất cả các tin nhắn :
- Bạn phải nghe hết tất cả các tin nhắn mới trong máy.
- Nhấn phím " Erase " 2 lần .

### XIX. <u>CÁCH GHI ÂM 2 CHIỀU</u>

- Trong khi đang đàm thoại nếu muốn ghi âm lại cuộc đàm thoại thì nhấn phím "Record ".
- Để ngừng việc ghi âm nhấn phím " Stop ".

## CÀI ĐẶT TRÊN TAY CON

#### \* Cách thực hiện cuộc gọi :

- Nhấc tay nghe lên, quay số cần gọi
- Nhấn phím "¬" để thực hiện cuộc gọi, khi bên kia nhấc máy thì hai bên nói chuyện ( Nếu muốn sử dụng SP-Phone thì trong khi đang đàm thoại nhấn phím " SP-PHONE" )
- Khi kết thúc đàm thoại thì nhấn phím " 🏞 🖲 " để tắt máy .

#### 1) <u>Mở/tắt nguồn</u>

Mở nguồn máy con, nhấn và giữ " ★ @ " khoảng 1 giây. Tắt nguồn máy con, nhấn và giữ " ★ @ " khoảng 2 giây.

#### 2) <u>Chọn ngôn ngữ hiển thị trên màn hình.</u>

- Nhấn phím "OK" .
- Nhấn phím "▲" hoặc "▼" để chọn mục "HANDSET SETUP".
- Nhấn phím "OK"
- Nhấn phím "▲" hoặc "▼ " để chọn "DISPLAY SETUP".
- Nhấn phím "OK"
- Nhấn Phím "▲" hoặc "▼ "để chọn "SELECT LANGUAGE".
- Nhấn phím "OK"
- Nhấn phím "▲" hoặc "▼" để chọn ngôn ngữ (có 14 ngôn ngữ).
- Nhấn phím "OK"
- Nhấn phím " \* • " để thoát khỏi chương trình cài đặt.

#### 3) <u>Cài đặt ngày, giờ</u>

- Nhấn phím "OK".
- Nhấn phím "▲" hoặc "▼" để chọn mục "HANDSET SETUP".
- Nhấn phím "OK"
- Nhấn phím "▲" hoặc "▼" để chọn mục "TIME SETTINGS".
- Nhấn phím "OK"
- Nhấn phím "▲" hoặc "▼" để chọn "SET DATE & TIME".
- Nhấn phím "OK"
- Nhập ngày ( Từ 01-31), Tháng ( Từ 01-12), Năm (2 số cuối của năm) .

- Nhập giờ (1-24 hoặc 1-12 sau đó nhấn phím "\*" để chọn chế độ AM hoặc PM), phút (00 60)
- Nhấn phím "OK"
- Nhấn phím " \* @ " để thoát khỏi chương trình cài đặt.
- 4) <u>Chọn chế độ quay Tone/Pulse</u>
  - Nhấn phím "OK".
  - Nhấn phím "▲" hoặc "▼" để chọn mục "BASE UNIT SETUP".
  - Nhấn phím "OK"
  - Nhập vào "0000" (Nếu đã thay đổi mã PIN thì nhập mã PIN mới vào )
  - Nhấn phím "▲" hoặc "▼" để chọn mục "CALL OPTIONS".
  - Nhấn phím "OK"
  - Nhấn phím "▲" hoặc "▼" để chọn mục "DIAL MODE".
  - Nhấn phím "OK"
  - Chọn "TONE" hoặc "PULSE", nhấn phím "OK".
  - Nhấn phím " 🏞 🖲 " để thoát khỏi chương trình cài đặt.

### 5) <u>Chỉnh âm lượng chuông</u>

- Nhấn phím "OK".
- Nhấn phím "▲" hoặc "▼" để chọn mục "HANDSET SETUP".
- Nhấn phím "OK"
- Nhấn phím "▲ " hoặc "▼ " để chọn mục "RINGER SETUP".
- Nhấn phím "OK"
- Nhấn phím "▲" hoặc "▼" để chọn mục "RINGER VOLUME".
- Nhấn phím "OK"
- Nhấn phím "▲" hoặc "▼" để chọn âm lượng chuông mong muốn.
- Nhấn phím "OK"
- Nhấn phím " 🏞 🛛 " để thoát khỏi chương trình cài đặt.

### 6) <u>Cài đặt đồng hồ báo thức</u>

- Nhấn phím "OK".
- Nhấn phím "▲" hoặc "▼" để chọn mục "HANDSET SETUP".
- Nhấn phím "OK"
- Nhấn phím "▲" hoặc "▼" để chọn mục "TIME SETTINGS".
- Nhấn phím "OK"
- Nhấn phím "▲" hoặc "▼" để chọn mục "ALARM".
- Nhấn phím "OK" 2 lần .
- Chọn chế độ cảnh báo
  - Once: phát cảnh báo 1 lần vào thời gian báo thức
  - Daily: phát cảnh báo mỗi ngày 1 lần vào thời gian báo thức
  - Off: Tắt chế độ cảnh báo
- Nhập Ngày ( 2 chữ số 01-31 ), Tháng ( 2 chữ số 01-12 )
- Nhập giờ (2 chữ sô'), phút(2 chữ số 00-60) .( Nhấn "\*" chọn AM hay PM nếu mode giờ là 12 giờ)
- Nhấn phím "OK"
- Nhấn phím "▲" hoặc "▼" chọn kiểu chuông đổ khi báo thức (15 kiểu).
- Nhấn phím "OK".
- Nhấn phím "▲" hoặc "▼" để chọn mục "Save".
- Nhấn phím "OK".
- Nhấn phím " 🏞 🛛 " để thoát khỏi chương trình cài đặt.

### 7) <u>Cài đặt hiển thị màn hình</u>

- Nhấn phím "OK".
- Nhấn phím "▲" hoặc "▼" để chọn mục "HANDSET SETUP".
- Nhấn phím "OK"
- Nhấn phím "▲" hoặc "▼" để chọn mục "DISPLAY SETUP".
- Nhấn phím "OK"

- Nhấn phím "▲" hoặc "▼" để chọn mục "STANDBY DISPLAY".
- Nhấn phím "OK"
- Chọn hiển thị Base number: Số thứ thự máy mẹ hiện hành Handset number:Số thứ tự máy con Off: Hiển thị ngày, giờ
  Nhấn phím "OK"
- Nhấn phím " \* @ " để thoát khỏi chương trình cài đặt.

#### 8) <u>Tắt/Mở chế độ khóa bàn phím</u>

Nhấn và giữ phím trên cùng ở giữa khoảng 2 giây, màn hình sẽ hiển thị biểu tượng [X] (Khi tắt chế độ khoá bàn phím thì biểu tượng [X] sẽ mất).

#### 9) <u>Tắt, mở âm thanh bàn phím khi nhấn phím</u>

- Nhấn phím "OK".
- Nhấn phím "▲" hoặc "▼" để chọn mục "HANDSET SETUP".
- Nhấn phím "OK"
- Nhấn phím "▲" hoặc "▼" để chọn mục "OTHER OPTIONS".
- Nhấn phím "OK"
- Nhấn phím "▲" hoặc "▼" để chọn mục "KEYTONES".
- Nhấn phím "OK"
- Nhấn phím "▲" hoặc "▼" chọn "ON" hay "OFF".
- Nhấn phím "OK"
- Nhấn phím " 🏞 I ar dể thoát khỏi chương trình cài đặt.

#### 10) Cài đặt chế độ ban đêm

Máy sẽ không đổ chuông vào thời gian này . Bạn có thể chọn nhóm sẽ đổ chuông ở chế độ ban đêm ( Đối với các số điện thoại hiện đến )

- Nhấn phím "OK" .
- Nhấn phím "▲" hoặc "▼" để chọn mục "HANDSET SETUP".
- Nhấn phím "OK"
- Nhấn phím "▲ " hoặc "▼ " để chọn mục "RINGER SETUP".
- Nhấn phím "OK"
- Nhấn phím "▲" hoặc "▼" để chọn mục "NIGHT MODE".
- Nhấn phím "OK"
- Nhấn phím "▲" hoặc "▼" để chọn mục "START/END".
- Nhấn phím "OK", nhập vào thời gian bắt đầu (2 chữ số nếu nhập mode giờ là 12 thì chọn AM hay PM sau khi nhập xong), nhập thời gian kết thúc(2 chữ số nếu nhập mode giờ là 12 thì chọn AM hay PM sau khi nhập xong)
- Nhấn phím "OK"
- Nhấn phím " 🏞 🖲 " để thoát khỏi chương trình cài đặt.
- \* <u>Mở chế độ ban đêm</u>
- Nhấn phím "OK" .
- Nhấn phím "▲" hoặc "▼" để chọn mục "HANDSET SETUP".
- Nhấn phím "OK"
- Nhấn phím "▲" hoặc "▼" để chọn mục "RINGER SETUP".
- Nhấn phím "OK"
- Nhấn phím "▲" hoặc "▼" để chọn mục "NIGHT MODE".
- Nhấn phím "OK"
- Nhấn phím "▲" hoặc "▼" để chọn mục "ON/OFF".
- Nhấn phím "OK"
- Nhấn phím "▲" hoặc "▼" để chọn " ON " hay "OFF".
- Nhấn phím "OK"
- Nhấn phím " 🏞 🛛 " để thoát khỏi chương trình cài đặt.
- \* Chọn nhóm đổ chuông ở chế độ ban đêm

- Nhấn phím "OK" .
- Nhấn phím "▲" hoặc "▼" để chọn mục "HANDSET SETUP".
- Nhấn phím "OK"
- Nhấn phím "▲ " hoặc " ▼ " để chọn mục "RINGER SETUP".
- Nhấn phím "OK"
- Nhấn phím "▲" hoặc "▼" để chọn mục "NIGHT MODE".
- Nhấn phím "OK"
- Nhấn phím "▲" hoặc "▼" để chọn mục "SELECT CATEGORY".
- Nhấn phím "OK"
- Chọn nhóm muốn đổ chuông ( nhóm được chọn thì số tương ứng sẽ nhấp nháy), nhấn "OK".
- Nhấn phím " 🏞 🛛 " để thoát khỏi chương trình cài đặt.

#### 11) Lưu số điện thoại vào bộ nhớ (200 bộ nhớ)

- Nhấn phím trên cùng bên trái, sau đó nhấn phím "OK".
- Nhấn phím "▲" hoặc "▼" để chọn mục "NEW ENTRY".
- Nhấn phím "OK", nhập tên vào (bằng các phím số tương ứng với các kí tự ghi trên phím số, tối đa 16 kí tự ), nhập số điện thoại vào (bằng các phím số tương ứng, tối đa 24 số)
- Chọn nhóm cần lưu vào, nhấn phím "OK".
- Nhấn phím "▲" hoặc "▼" để chọn mục "SAVE".
- Nhấn phím "OK"
- Nhấn phím " \* @ " để thoát khỏi chương trình cài đặt.
- \* Gọi số điện thoại đã lưu trong bộ nhớ
- Nhấn phím trên cùng bên trái
- Nhấn phím "▲" hoặc "▼" để chọn số điện thoại cần gọi.
- Nhấn phím "", hay "SP-PHONE"
- Nhấn phím " 🏞 🛛 " để kết thúc cuộc gọi.

#### 12) Sửa số điện thoại đã lưu trong bộ nhớ

- Nhấn phím trên cùng bên trái
- Nhấn phím "▲" hoặc "▼" để chọn số điện thoại cần chỉnh sửa.
- Nhấn phím "OK".
- Nhấn phím "▲" hoặc "▼" để chọn mục "EDIT".
- Nhấn phím "OK"
- Chỉnh sửa tên nếu cần thiết, nhấn phím OK .
- Chỉnh sửa số điện thoại, nhấn phím OK.
- Chọn nhóm lưu vào.
- Nhấn phím "OK".
- Nhấn phím "▲" hoặc "▼ " để chọn mục "SAVE".
- Nhấn phím "OK"
- Nhấn phím " \* • " để thoát khỏi chương trình cài đặt.

#### 13) Xóa số điện thoại đã lưu trong bộ nhớ

- \* <u>Xoá 1 số</u>
- Nhấn phím trên cùng bên trái, Nhấn phím "▲" hoặc "▼" để chọn số điện thoại cần xóa, nhấn phím "OK".
- Nhấn phím "▲" hoặc "▼" để chọn mục "ERASE".
- Nhấn phím "OK"
- Nhấn phím "▲" hoặc "▼" để chọn "YES".
- Nhấn phím "OK"
- Nhấn phím " \* ③ " để thoát khỏi chương trình cài đặt.
- \* Xoá tất cả
- Nhấn phím trên cùng bên trái, sau đó nhấn phím "OK".
- Nhấn phím "▲" hoặc "▼" để chọn mục "ERASE ALL". Nhấn phím "OK"
- Nhấn phím "▲" hoặc "▼" để chọn "YES".
- Nhấn phím "OK"

- Nhấn phím "▲" hoặc "▼" để chọn "YES" 1 lần nữa.
- Nhấn phím "OK"
- Nhấn phím " 🏞 🛛 " để thoát khỏi chương trình cài đặt.

#### 16) <u>Lưu số điện thoại vào phím quay nhanh</u>

- Nhấn phím trên cùng bên trái
- Nhấn phím "▲" hoặc "▼" để chọn số điện thoại cần lưu.
- Nhấn phím "OK".
- Nhấn phím "▲" hoặc "▼" để chọn mục "ONE TOUCH DIAL".
- Nhấn phím "OK"
- Nhấn phím "▲" hoặc "▼" để chọn phím quay nhanh ( từ 1-9 ).
- Nhấn phím "OK"
- Nhấn phím "▲" hoặc "▼" để chọn "SAVE".
- Nhấn phím "OK"
- Nhấn phím " \* • " để thoát khỏi chương trình cài đặt.
- \* <u>Thực hiện cuộc gọi bằng phím quay nhanh</u>
- Nhấn và giữ phím quay nhanh (1-9)
- Nhấn phím "**¬**", hay "📣"
- Nhấn phím " 🏞 🛛 " để kết thúc cuộc gọi.
- \* Xoá số lưu trong phím quay nhanh
- Nhấn và giữ phím quay nhanh (1-9)
- Nhấn phím "OK" 2 lần.
- Nhấn phím "▲" hoặc "▼" để chọn "YES".
- Nhấn phím "OK"

### 17) Gọi lại từ danh sách số điện thoại đã gọi đi (lưu được 10 số đã gọi)

### a) Gọi lại số điện thoại đã gọi đi gần nhất

- Nhấn phím " 👁 ", rồi nhấn phím 🥆 " hay " SP-Phone ".
- Hoặc : Nhấn phím "~ " hay " SP-Phone " rồi nhấn phím " 👁 ".
- Nhấn phím " 🔸 🛛 " để kết thúc cuộc gọi.
- b) Gọi lại từ danh sách số điện thoại đã gọi đi.

  - Nhấn phím "¬" hay "📣" .
  - Nhấn phím " 🏞 🛛 " để kết thúc cuộc gọi.

#### 18) Tìm và gọi lại số điện thoại gọi đến (lưu được tối đa 50 số gọi đến gần nhất )

Phải đăng ký dịch vụ hiển thị số gọi đến từ bưu điện.

- Nhấn phím "OK".
- Nhấn phím "▲" hoặc "▼" để chọn mục "CALLER LIST".
- Nhấn phím "OK"
- Nhấn phím "▲" hoặc "▼" để tìm số điện thoại muốn gọi.
- Nhấn phím "🛰", hay " SP-Phone"
- Nhấn phím " 🏞 👁 " để kết thúc cuộc gọi.

#### 19) Lưu số điện thoại gọi đến vào bộ nhớ

- Nhấn phím "OK".
- Nhấn phím "▲" hoặc "▼" để chọn mục "CALLER LIST".
- Nhấn phím "OK"
- Nhấn phím "▲" hoặc "▼" để tìm số điện thoại muốn lưu.
- Nhấn phím "OK"
- Nhấn phím "▲" hoặc "▼" để chọn mục "ADD PHONEBOOK".
- Nhấn phím "OK"
- Nếu muốn lưu thêm số khác thì tiếp tục thực hiện lại từ bước 4.

#### 20) <u>Xóa số điện thoại hiện đến</u>

- Nhấn phím "OK".

- Nhấn phím "▲" hoặc "▼" để chọn mục "CALLER LIST".
- Nhấn phím "OK"
- Nhấn phím "▲" hoặc "▼" để tìm số điện thoại muốn Xoá.
- Nhấn phím "OK"
- Nhấn phím "▲" hoặc "▼" để chọn mục "ERASE", nếu muốn xoá tất cả thì chọn mục "ERASE ALL".
- Nhấn phím "OK"
- Nhấn phím "▲" hoặc "▼" để chọn mục "YES"
- Nhấn phím "OK"
- Nhấn phím " 🏞 I ar dể thoát khỏi chương trình cài đặt.

#### 21) C<u>ách giới hạn cuộc gọi</u>

Bạn có thể cài đặt được 6 số bị cấm gọi .( Khi bạn thực hiện cuộc một trong 6 số bị cấm thì cuộc gọi đó sẽ không được thực hiện )

- Nhấn phím trên cùng ở giữa .
- Nhấn phím "▲" hoặc "▼" để chọn mục "BASE UNIT SETUP".
- Nhấn phím "OK"
- Nhập vào "0000" (Nếu đã thay đổi mã PIN thì nhập mã PIN mới vào )
- Nhấn phím "▲" hoặc "▼" để chọn mục "CALL OPTIONS".
- Nhấn phím "OK"
- Nhấn phím "▲" hoặc "▼" để chọn mục "CALL RESTRICT".
- Nhấn phím "OK"
- Nhập vào số thứ tự máy con bị cấm gọi, nhấn OK.
- Lưu vào vị trí nhớ theo thứ tự từ 1-> 6, nhấn OK.
- Nhập số điện thoại vào.Nhấn phím "OK".
- Nhấn phím " \* • " để thoát khỏi chương trình cài đặt.

#### 22)<u>Chế độ ghi âm</u>

- <sup>k</sup> Chuyển máy Fax sang chế độ điện thoại
  - Nhấn phím " OK".
  - Nhấn phím "▲" hoặc "▼" chọn mục "ANSWER SYSTEM". Nhấn phím "OK"
  - Nhấn phím "▲" hoặc "▼" để chọn mục "ANSWER OFF". Nhấn phím " OK".
  - Nhấn phím " 🏞 🖲 " để thoát khỏi chương trình cài đặt.
- \* Nhận Fax từ tay con :
  - Khi nhận điện thoại từ tay con mà nghe tín hiệu Fax . Nhấn phím "OK".
  - Chọn phím "Fax Start ". Nhấn phím "OK".
  - Nhấn phím " 🏞 🛛 " để thoát khỏi chương trình cài đặt .
- Nhận Fax từ máy điện thoại mắc song song với máy Fax
  - Khi nhận điện thoại từ máy mắc song song mà nghe tín hiệu Fax . Nhấn mã "\* # 9 ".
  - Gác tay nghe xuống.
- a) <u>Mở chế độ ghi âm</u>
  - Nhấn phím "OK".
  - Nhấn phím "▲" hoặc "▼" chọn mục "ANSWER SYSTEM". Nhấn phím "OK"
  - Nhấn phím "▲" hoặc "▼" để chọn mục "ANSWER ON" (mở ghi âm ) hoặc "ANSWER OFF" ( tắt ghi âm ). Nhấn phím " OK".
  - Nhấn phím " 🏞 🛛 " để thoát khỏi chương trình cài đặt.
- b) <u>Ghi âm lời chào</u>
  - Nhấn phím " OK".
  - Nhấn phím "▲" hoặc "▼" để chọn mục "ANSWER SYSTEM".
  - Nhấn phím "OK"
  - Nhấn phím "▲" hoặc "▼" để chọn mục "RECORD". Nhấn phím "OK"
  - Nhấn phím "▲" hoặc "▼" để chọn mục "RECORD GREETING".
  - Nhấn phím "OK" sau đó đọc lời thông báo vào Mic
  - Nhấn phím "OK" để dừng ghi âm.( Bảng thông báo sẽ phát lại cho bạn)

- Nhấn phím " 🏞 🛛 " để thoát khỏi chương trình cài đặt.
- \* Nghe lại lời thông báo
  - Nhấn phím " OK".
  - Nhấn phím "▲" hoặc "▼" để chọn mục "ANSWER SYSTEM".
  - Nhấn phím "OK"
  - Nhấn phím "▲" hoặc "▼" để chọn mục "PLAY GREETING".
  - Nhấn phím "OK"
  - Nhấn phím " 🏞 🛛 " để thoát khỏi chương trình cài đặt.
  - Xóa lời thông báo
  - Nhấn phím "OK".
  - Nhấn phím "▲" hoặc "▼" để chọn mục "ANSWER SYSTEM".
  - Nhấn phím "OK"
  - Nhấn phím "▲" hoặc "▼" để chọn mục "ERASE MESSAGE".
  - Nhấn phím "OK"
  - Nhấn phím "▲" hoặc "▼" để chọn mục "ERASE GREETING".
  - Nhấn phím "OK"
  - Nhấn phím "▲" hoặc "▼" để chọn mục "YES". Nhấn phím "OK"
  - Nhấn phím " \* @ " để thoát khỏi chương trình cài đặt.

#### c) <u>Nghe lại tin nhắn</u>

\*

- \* Nếu muốn ghi âm lại cuộc đàm thoại
  - -Trong lúc đang đàm thoại nhấn phím "OK"

-Chọn mục "Record Call", nhấn phím "OK" (Máy sẽ bắt đầu ghi âm đồng thời hiện chữ Recording trên màn hình )

-Nhấn phím " 🏞 🖲 " để kết thúc ghi âm

- \* Nghe tin nhắn mới hay nghe tất cả tin nhắn
  - Nhấn phím " OK".
  - Nhấn phím "▲" hoặc "▼" để chọn mục "ANSWER SYSTEM".
  - Nhấn phím "OK"
  - Nhấn phím "▲" hoặc "▼" để chọn mục "PLAY NEW MSG"( nghe tin nhắn mới) hay "PLAY ALL MSG" (nghe lại tất cả tin nhắn).
  - Nhấn phím "OK".( Nhấn "▶" hay "◄ "để nghe tin nhắn trứơc hoặc sau tin nhắn đang nghe, nhấn phím số "9" để dừng lại, nhấn phím "\*, 4" để xóa tất cả tin nhắn trong khi đang phát lại)
  - Nhấn phím " \* • " để thoát khỏi chương trình cài đặt.
- \* Xóa tất cả tin nhắn
  - Nhấn phím " OK".
  - Nhấn phím "▲" hoặc "▼" để chọn mục "ANSWER SYSTEM".
  - Nhấn phím "OK"
  - Nhấn phím "▲" hoặc "▼" để chọn mục "ERASE MESSAGE".
  - Nhấn phím "OK"
  - Nhấn phím "▲" hoặc "▼" để chọn mục "ERASE ALL".
  - Nhấn phím "OK"
  - Nhấn phím "▲" hoặc "▼" để chọn mục "YES".
  - Nhấn phím "OK"
  - Nhấn phím " \* • " để thoát khỏi chương trình cài đặt.

#### 23) <u>Đăng kí máy con với máy mẹ</u> ( máy Fax )

- Nhấn phím "OK" .
- Nhấn phím "▲" hoặc "▼" để chọn mục "HANDSET SETUP".
- Nhấn phím "OK"
- Nhấn phím "▲" hoặc "▼" để chọn mục "REGISTRATION".
- Nhấn phím "OK" 2 lần.
- Chọn số thứ tự máy mẹ.

- Nhấn phím "OK"
- Nhấn và giữ phím "•)))" trên máy mẹ khoảng 3 giây đến khi nghe tone đăng kí
- Chờ đến khi màn hình hiển thị " ENTER BASE PIN ", Nhập vào "0000" (Nếu đã thay đổi mã PIN thì nhập mã PIN mới vào )
- Nhấn phím "OK", (Nếu biểu tượng phía trái trên màn hình hết nhấp nháy là việc kết nối đã hoàn thành).

### 24) Hủy bỏ đăng ký máy con với máy mẹ

- Nhấn phím "OK".
- Nhấn phím "▲" hoặc "▼" để chọn mục "BASE UNIT SETUP".
- Nhấn phím "OK"
- Nhập vào "0000" (Nếu đã thay đổi mã PIN thì nhập mã PIN mới vào )
- Nhập vào "335"
- Nhấn phím "▲" hoặc "▼" để chọn mục "CANCEL HANDSET".
- Nhấn phím "OK"
- Nhấn số thứ tự máy con muốn hủy bỏ, nhấn phím "OK"
- Nhấn phím "▲" hoặc "▼" để chọn mục "YES".
- Nhấn phím "OK"
- Nhấn phím " \* @ " để thoát khỏi chương trình cài đặt.

### 25) Liên lạc giữa 2 máy con (HS)

Máy con 1 (HS1) liên lạc với máy con 2 (HS2) HS1:

- Nhấn phím "INT", "2" (Số thứ tự máy con)

HS 2:

- Nhấn phím "¬" hay "🆚" để trả lời cuộc gọi
- Nếu muốn kết thúc cuộc gọi nhấn phím " \* @".

### 26) <u>Cách chuyển cuộc gọi giữa các máy với nhau</u>

- + Chuyển cuộc gọi giữa hai máy con:
- a) <u>Chuyển cuộc gọi có liên lạc nội bộ</u>.
- \* Máy con 1 :
- Khi đang thoại, nhấn phím "INT", sau đó nhấn tiếp số thứ tự máy con muốn chuyển (số 2).
- Cuộc thoại đã được giữ.
- Nếu máy con được chuyển cuộc gọi không trả lời, nhấn phím "INT" để lấy lại cuộc gọi đang giữ.
- Nếu máy con 2 đồng ý nhận cuộc thoại, nhấn phím " \* @ " để chuyển cuộc gọi đến cho máy con ( hoặc nhấn "3" để hội thoại tay ba )
- \* Máy con 2 :
- Khi có chuông, nhấn phím "INT" hay "¬>" để trả lời cho máy con 1.

### b) <u>Chuyển cuộc gọi không có liên lạc nội bộ</u>.

- \* Máy con 1 :
- Khi đang thoại, nhấn phím "INT" sau đó nhấn tiếp số thứ tự của máy con muốn chuyển đến (số 2).
- Nhấn phím " 🏞 🛛 " để chuyển cuộc gọi.
- \* Máy con 2 :
- Khi chuông reo, nhấn phím "¬" để trả lời cuộc thoại chuyển đến.
   Nếu trong khoảng 30 giây mà máy con 2 không trả lời, máy con 1 sẽ đổ chuông và nhấn phím "¬" để lấy lại cuộc gọi đã chuyển.
- + Chuyển cuộc gọi từ máy con sang máy mẹ:

### c) <u>Chuyển cuộc gọi có liên lạc nội bộ</u>.

- \* Máy con :
- Khi đang thoại, nhấn phím "INT, 0"
- Cuộc thoại đã được giữ.
- Nếu máy mẹ không trả lời, nhấn phím "INT" để lấy lại cuộc gọi đang giữ.

- Nếu máy mẹ đồng ý nhận cuộc thoại, hai bên nói chuyện, máy con nhấn phím " \* @ " để chuyển cuộc gọi đến cho máy mẹ. ( hoặc nhấn "3" để hội thoại tay ba )
- \* Máy mẹ :
- Khi có chuông, nhấn phím "SP-Phone" để trả lời cho máy con.

### d) <u>Chuyển cuộc gọi không có liên lạc nội bộ</u>.

- \* Máy con :
- Khi đang thoại, nhấn phím "INT, 0"
- Cuộc thoại đã được giữ.
- Nhấn phím " \* @ " để chuyển cuộc gọi.
- \* Máy mẹ :
- Khi chuông reo, nhấn phím "Sp-Phone" để trả lời cuộc thoại chuyển đến.

Nếu trong khoảng 30 giây mà máy mẹ không trả lời, máy con sẽ đổ chuông và nhấn phím "~" để lấy lại cuộc gọi đã chuyển.

+ Chuyển cuộc gọi từ máy mẹ sang máy con :

#### e) Chuyển cuộc gọi có liên lạc nội bộ.

- \* Máy mẹ :
- Khi đang thoại, nhấn phím "INT"
- Cuộc thoại đã được giữ.
- Nếu máy con không trả lời, nhấn phím "INT" để lấy lại cuộc gọi đang giữ.
- Nếu máy con đồng ý nhận cuộc thoại, hai bên nói chuyện, máy mẹ nhấn phím " \* <sup>3</sup> " để chuyển cuộc gọi đến cho máy con. ( hoặc nhấn "3" để hội thoại tay ba )
- \* Máy con :
- Khi có chuông, nhấn phím "Sp-Phone" hay "5" để trả lời cho máy mẹ.

### f) <u>Chuyển cuộc gọi không có liên lạc nội bộ</u>.

- \* Máy mẹ :
- Khi đang thoại, nhấn phím "INT"
- Cuộc thoại đã được giữ.
- Nhấn phím " \* @ " để chuyển cuộc gọi.
- \* Máy con :
- Khi chuông reo, nhấn phím ">" để trả lời cuộc thoại chuyển đến.

Nếu trong khoảng 30 giây mà máy con không trả lời, máy mẹ sẽ đổ chuông và nhấn phím "Sp-Phone" để lấy lại cuộc gọi đã chuyển.

#### 29) <u>Reset lại máy con về dạng mặc định</u>

- Nhấn phím "OK" .
- Nhấn phím "▲" hoặc "▼" để chọn mục "HANDSET SETUP".
- Nhấn phím "OK"
- Nhấn phím "▲" hoặc "▼" để chọn mục "OTHER OPTION".
- Nhấn phím "OK"
- Nhấn phím "▲" hoặc "▼" để chọn mục "RESET HANDSET".
- Nhấn phím "OK"
- Nhập vào "0000" (Nếu đã thay đổi mã PIN thì nhập mã PIN mới vào )
- Nhấn phím "▲" hoặc "▼" để chọn "YES"
- Nhấn phím "OK"
- Nhấn phím " \* @" để thoát khỏi chương trình cài đặt.

## Mọi vấn đề thắc mắc liên quan đến sản phẩm, xin Quý khách hàng vui lòng gọi

- Cửa hàng Đại lý : .....
- Trung tâm bảo hành : 39955880